# 藍山証券客戶自行重置密碼方法

假如你沒有收到密碼或忘記了登入密碼,你可以通過以下的流程從設密碼,成功重設後,密碼會經 系統自動發送到你開戶時發記的電郵,新密碼 3 小時內有效,收到密碼後請再次登入系統自行從設 新密碼。

#### #1 https://www.2goasp.com/bluemount\_portal/index

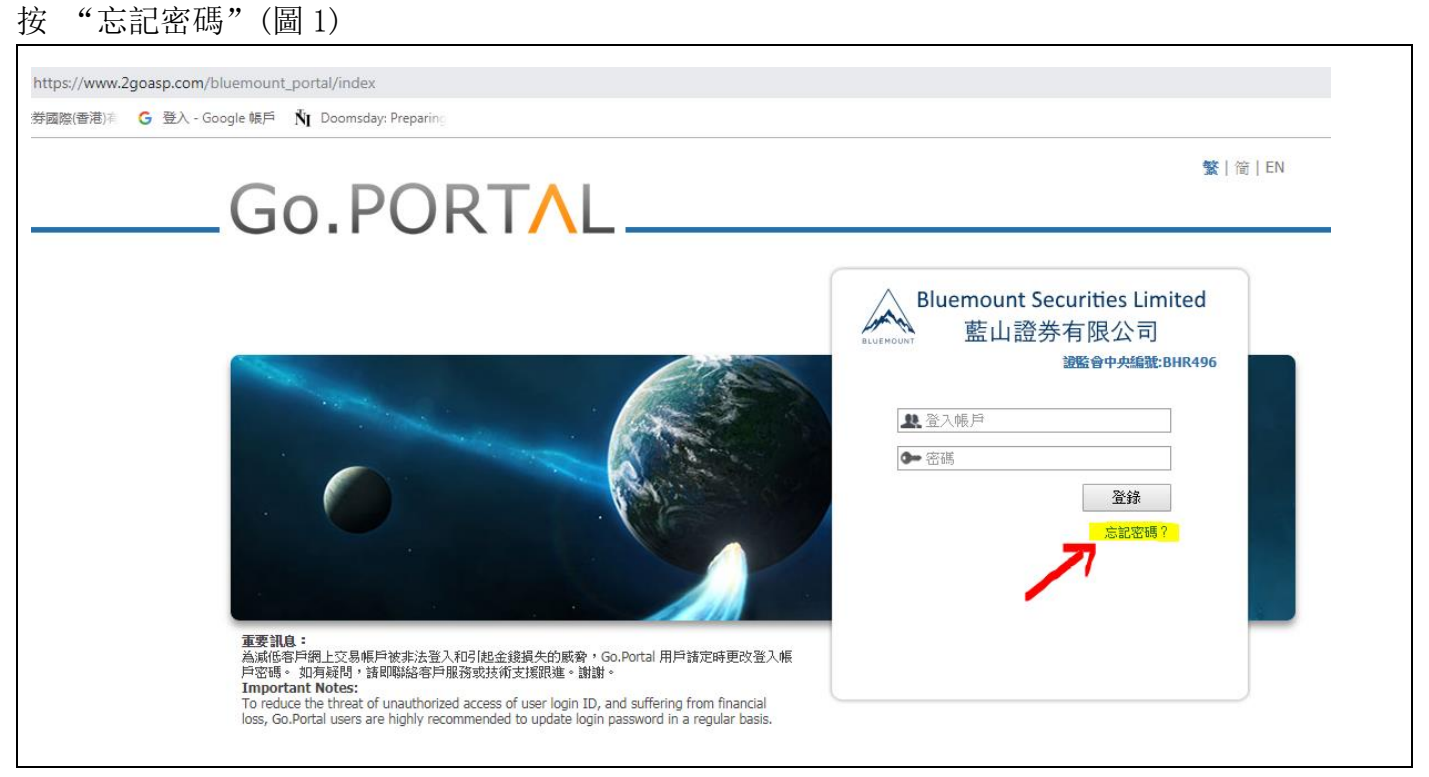

圖1:忘記密碼

## #2 請輸入以下5項資料確認

| Go.PORTAL                                                                       | <b>12</b> €   122   EN                                                                                                    |
|---------------------------------------------------------------------------------|----------------------------------------------------------------------------------------------------|
| 忘記登人密碼。<br>驗證成功後,你將會收到一個隨機發出的全新登入密碼。<br>您必須提供—屬有效的手提電話號碼或電動地址,以接收我可發<br>出的查入密碼。 | 缺意<br>步骤1<br>读项采以下所有资料,作验证之用。                                                                                                    |
| 巡回登入                                                                            | <ul> <li>              登入親戸<br/>身份証明<br/>金港身份設<br/>中西尼見身份違<br/>中西尼見身份違<br/>中西尼見身份違<br/>中西尼見身份違<br/>中西尼見身份違<br/>中西尼見身份違<br/>中西尼見身份違<br/>中西尼見身份違<br/>中西尼見身份違<br/>中西尼見身份違<br/>中西尼朝<br/>中西尼朝<br/>で</li></ul> |

圖2:步驟1, 輸入資料驗證

2.1 登入帳戶 : 登入帳戶即開戶歡迎信上列出的網上帳號登入名稱, 是一串 9 位數字, 首 3 至 4 位 數字為 0, 請參閱閣下的開戶歡迎信。(圖 3 的紅圈)

2.2身份証明:請依照簽署開戶書的時候,閣下所提供的身份証明選擇合適的類別。<mark>澳門身份証</mark> 開戶的客人請選擇 "其他身份證明"(圖2),請輸入澳門身份証內的所有數字,並()輸入括號內 的數字,例如:1234567(8)。

2.3 出生日期 : 請選擇你的出生年、月、日

2.4 聯絡方法: 請輸入閣下開戶時所登記的電郵。

2.5 驗證碼:驗證碼為4位英文字和數字的組合,輸入時必須注意英文字的大、細階(即大、小寫)。假如看不清楚驗証碼(圖2的紅圈),你可以點擊4位驗證碼的圖片去更新驗證碼。如果無法更新驗證碼或「顯示驗証碼錯誤,請從新輸入」或「請填入有效之身份証明」,請你嘗試其他品牌的瀏覽器(如: Firefox, Opera, Google Chrome, Safari, Maxthon 等等)。

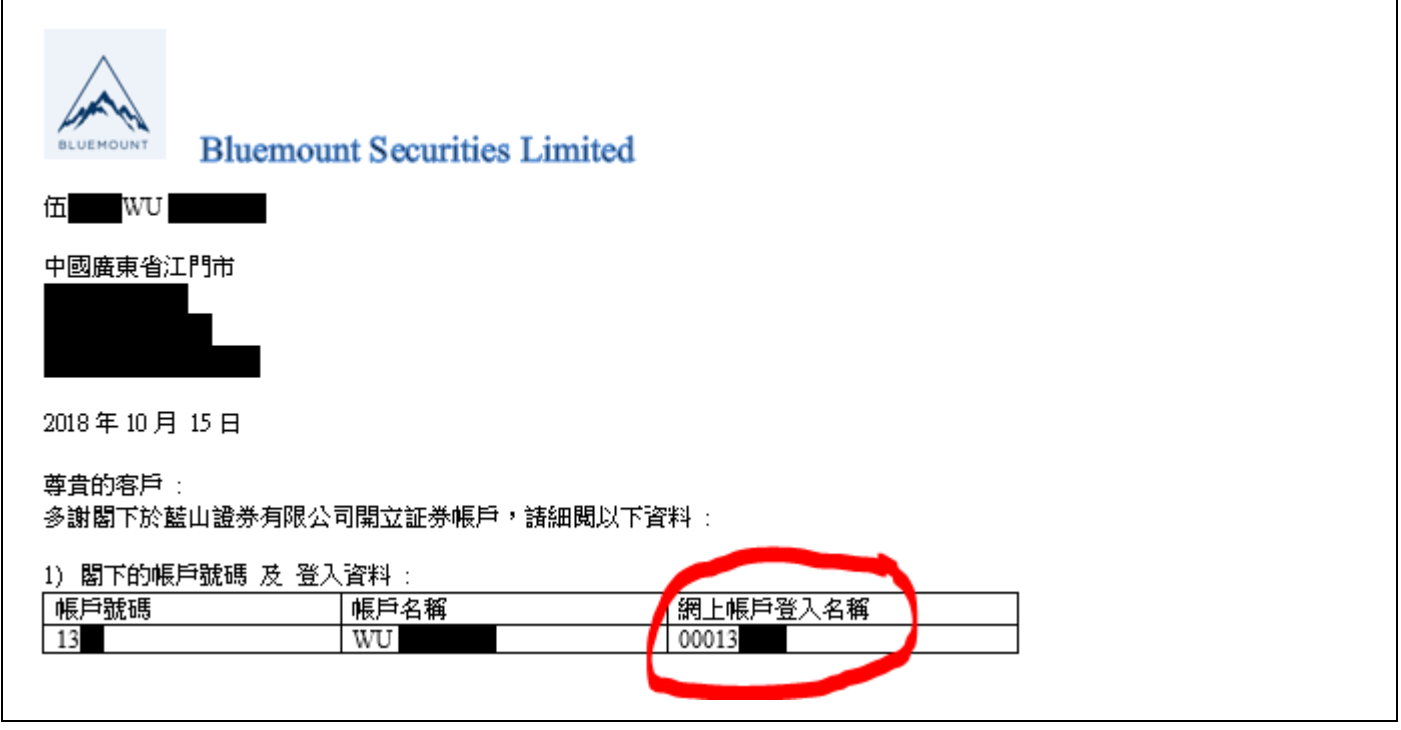

圖 3: 開戶歡迎信上的網上帳戶登入名稱

## #3 完成輸入以上資料後,請按「確定」,會顯示以下畫面,請按確定。

| https://www.2goasp.com/bluemo | unt_portal/index                                                            |                                                                   |
|-------------------------------|-----------------------------------------------------------------------------|-------------------------------------------------------------------|
| 送券國際(香港)有 G 登入 - Google 帳     | 戶 NI Doomsday: Preparing                                                    |                                                                   |
| C                             | Go.PORTAL                                                                   | <b>繁</b> │简│E                                                     |
|                               | 忘記登入密碼。<br>驗證成功後,你將會收到一個隨機發出的全新登入密碼。<br>您必須提供一個有效的手提電話號碼或電郵地址,以接收我司發出的登入密碼。 | テレンジェンジェンジェンジェンジョン     テレンジェンジェンジェンジェンジェンジェンジェンジェンジェンジェンジェンジェンジェン |
|                               | 返回登入                                                                        | · · · · · · · · · · · · · · · · · · ·                             |

圖4:步驟2驗証電郵

### #4 按「確定」後會顯示以下版面,表示新密碼已被登送到你開戶時登記的電郵。

| https://w | ww.2goasp.com/bluemount_portal/index                                            |                                          | <b>繁</b>  简 EN |
|-----------|---------------------------------------------------------------------------------|------------------------------------------|----------------|
|           | 忘記登入密碼。<br>驗證成功後,你將會收到一個隨穩發出的全新登入密碼。<br>您必須提供一個有效的手提電話號碼或電郵地址,以接收我司發<br>出的登入密碼。 | <b>験設</b><br>步驟3<br>你的新密碼已經被發送給您的:<br>確定 |                |
|           | 返回登入                                                                            |                                          |                |

#### 圖 5: 步驟 3 新密碼已被發送

#5 請你立即查收電郵的收件箱和垃圾郵箱是否收到新密碼,新密碼有效3小時,3小時後候將自動 失效,請你馬上更改。